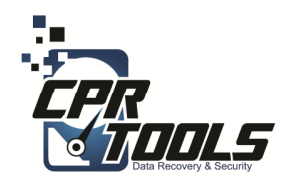

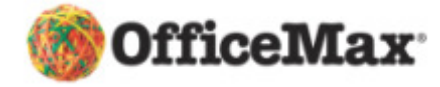

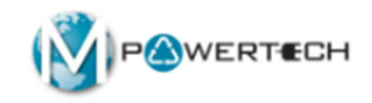

## **BitStorm**

#### Standard Operating Procedures Scenario 5 Customer brings in PC or Laptop DATA DESTRUCTION

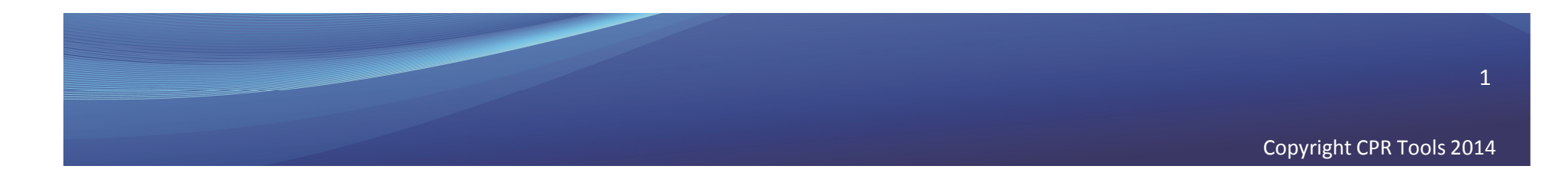

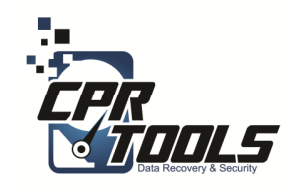

## Legal Indemnification

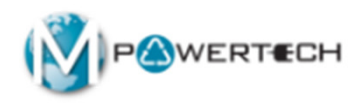

- This document explains the customers rights
- The customer enters the information and digitally signs the agreement before work begins
- The customer is emailed a copy automatically upon accepting the terms and clicking 'NEXT'

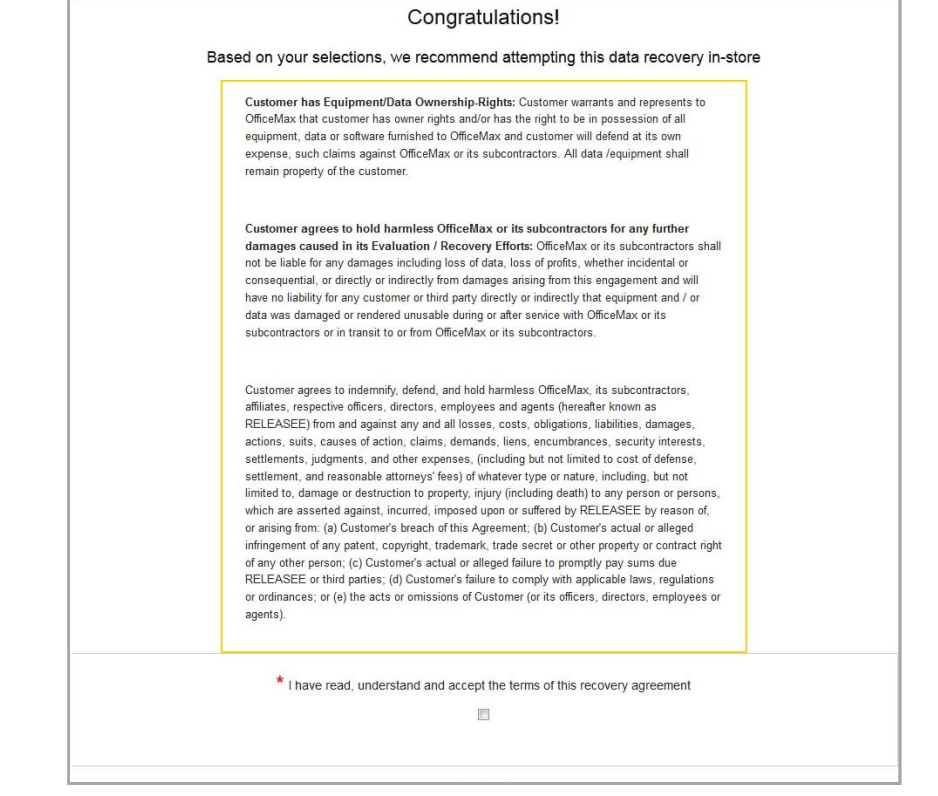

http://www.cprtools.net/omx/

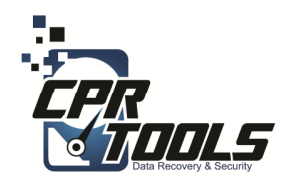

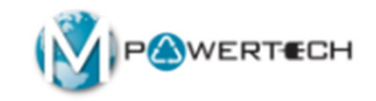

# The Hardware

Introduction

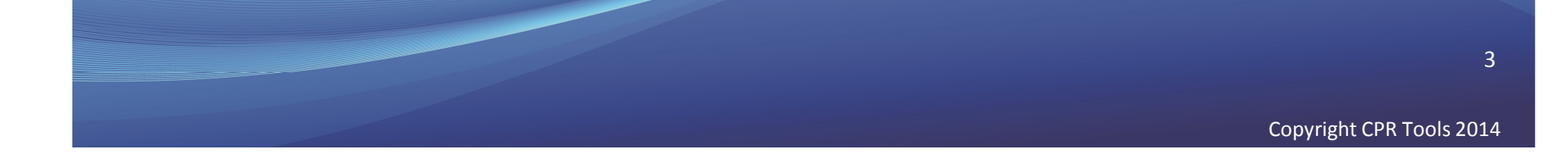

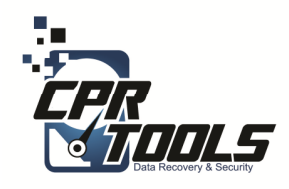

# BitStorm Kit

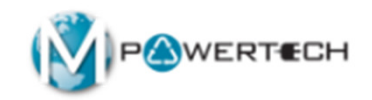

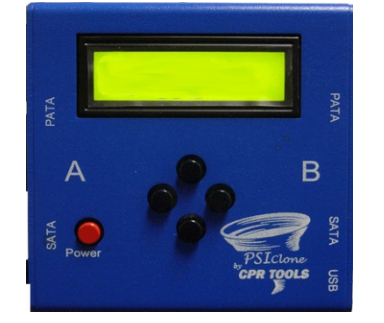

1 – PSIClone

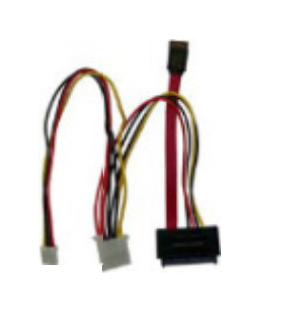

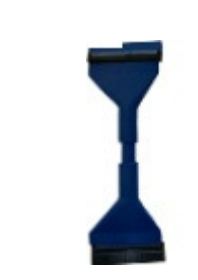

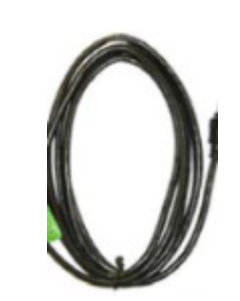

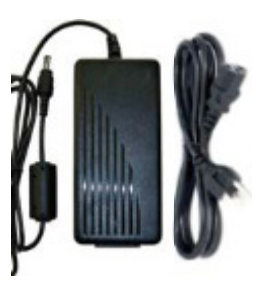

Clone 2

1 – SATA Plus Power Cable

1 – PATA Cable

1 USB Cable

1 - AC Power Supply and cord

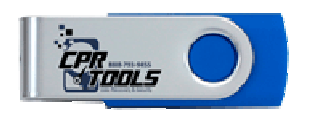

1 –Boot Thumb Drive

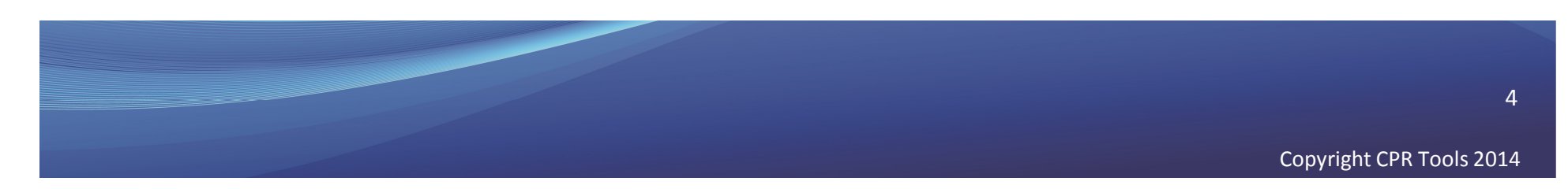

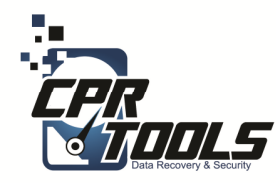

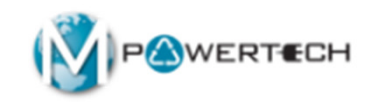

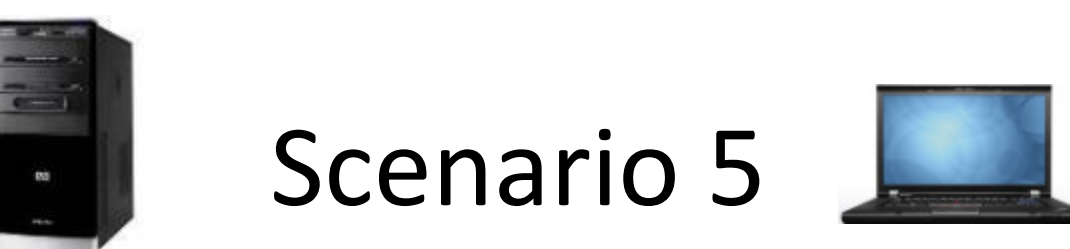

## Customer brings in PC or Laptop For DATA DESTRUCTION

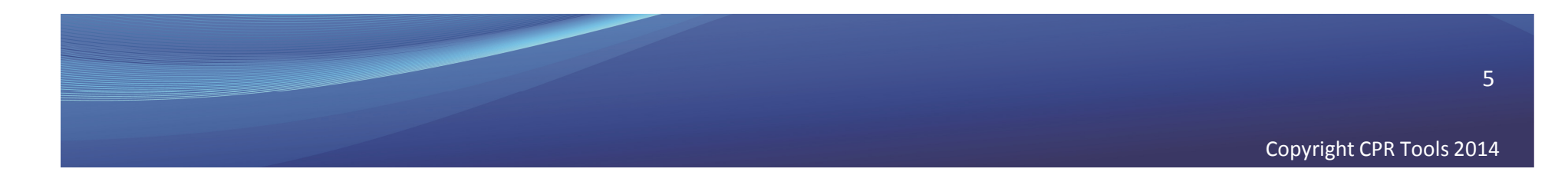

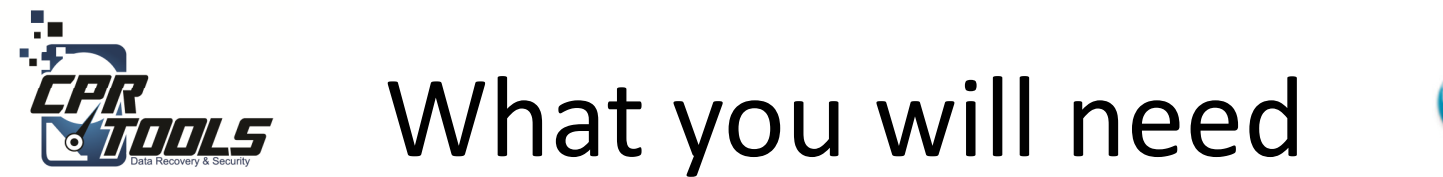

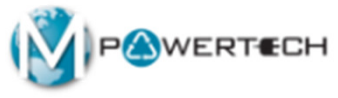

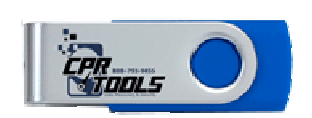

1 –Boot Thumb Drive

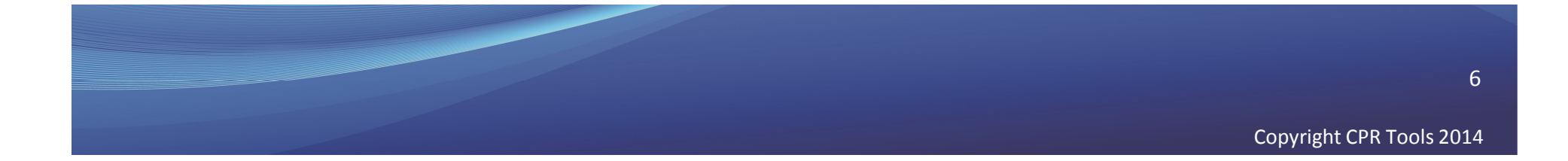

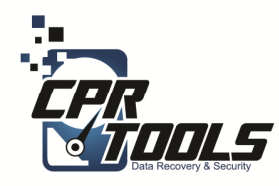

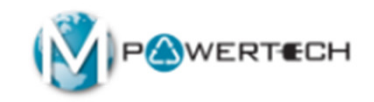

## **Scenario 5 Eradication Steps**

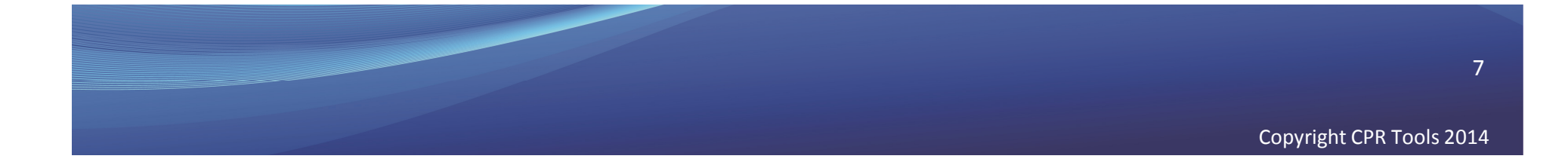

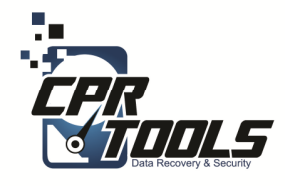

### BitStorm Preparation Steps

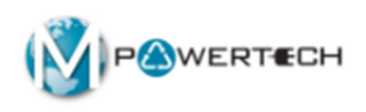

#### 1. Insert BitStorm USB Thumb Drive into PC/Laptop

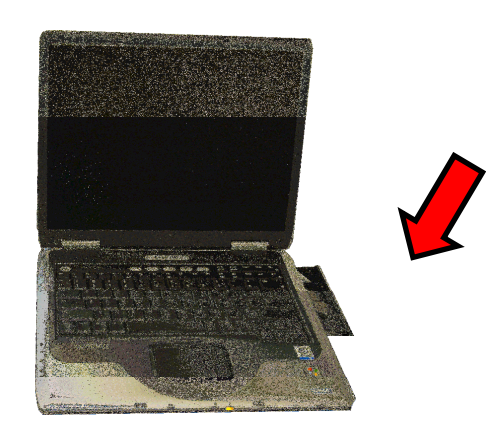

NOTE: The computer or laptop must be configured to boot from USB or CD

Copyright CPR Tools 2014

8

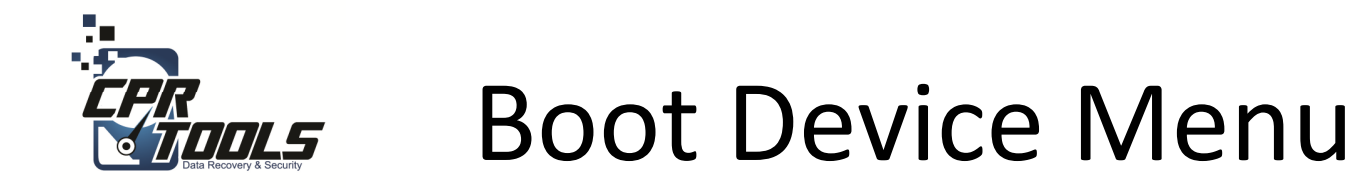

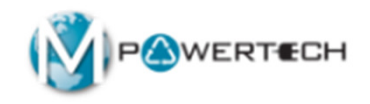

- Some computers may not be set to boot from anything but the internal hard drive
- In these cases you have to set the computer to boot from USB or CD
- To access the Boot Device Menu press the appropriate key when the computer is started
- Typical keys are: F12, F10, F8
- Select USB Storage Device or CD Rom as appropriate
- Power on computer

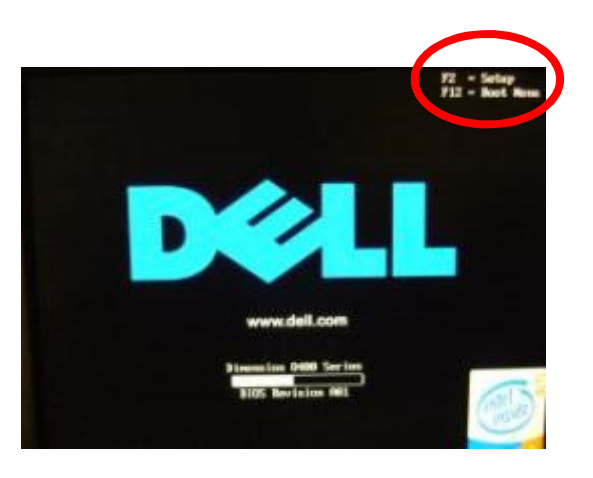

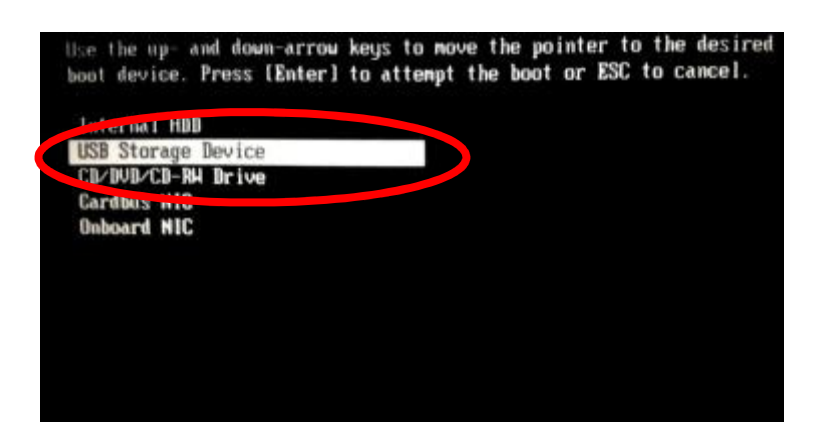

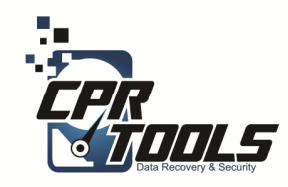

# **BIOS Settings**

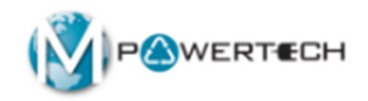

- Some computers do not have the Boot Device Menu
- In these cases you have to set the BIOS to boot from USB or CD
- To access the BIOS press the correct key when computer is started common ones are:
  - Delete key
  - F2
  - F12
  - ESC
- The initial boot up screen should contain this information
- Select the boot sequence to boot from USB and CD first and second
- Power on computer

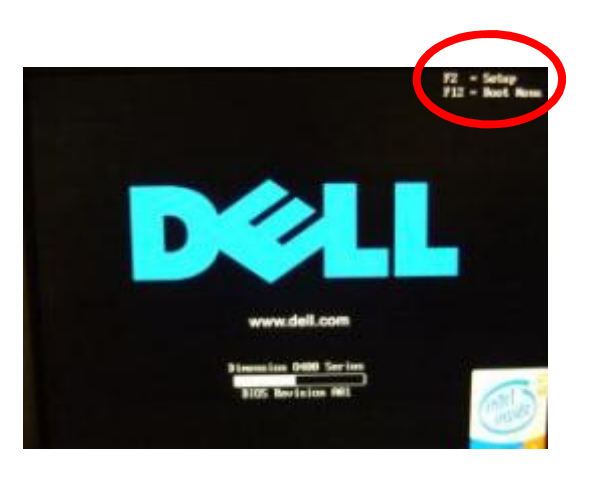

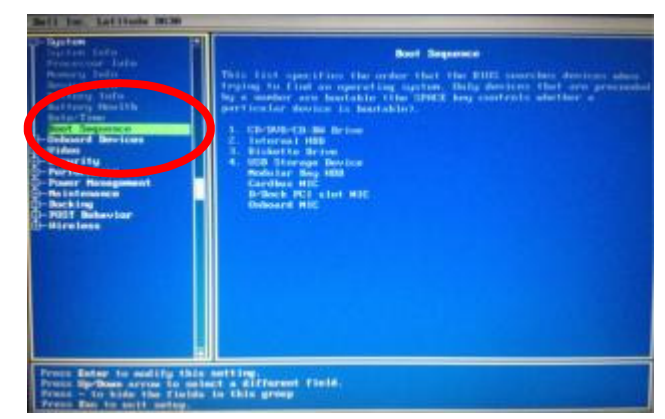

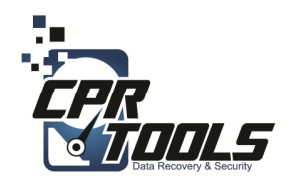

## Select the Operation

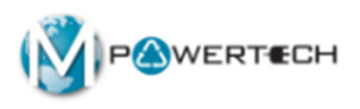

 Select the "Destroy Data" button

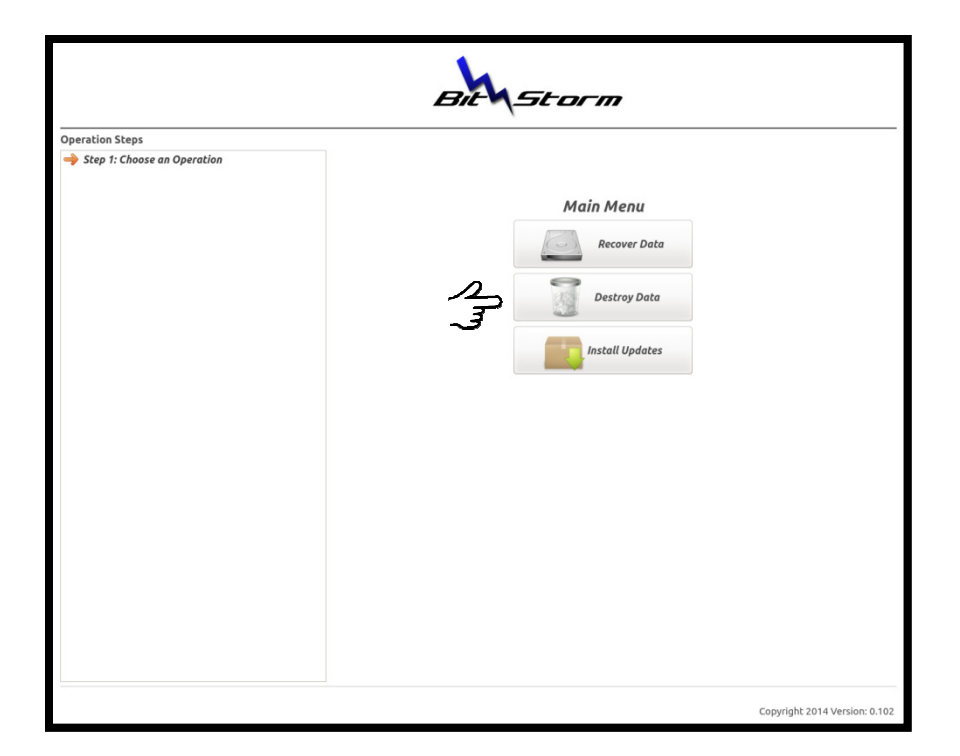

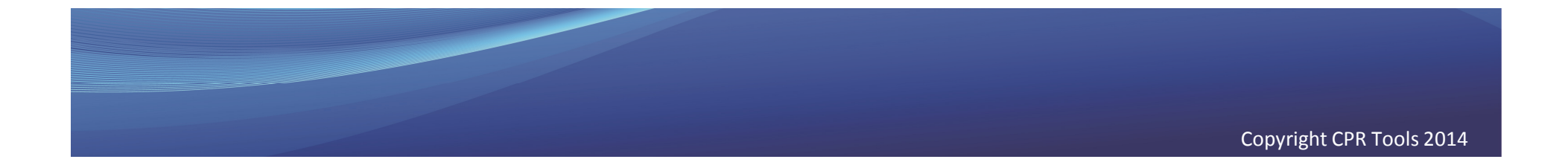

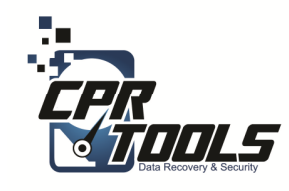

#### Enter Customer Name

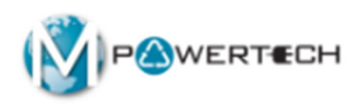

- This screen allows you to enter the name for the eradication effort
- Typically you would enter the customers last name

| Bit                                                                                      |                                                                                                    |  |  |  |  |  |
|------------------------------------------------------------------------------------------|----------------------------------------------------------------------------------------------------|--|--|--|--|--|
| extruction Steps<br>tep 1: Choose an Operation<br>Destroy<br>♪ Step 2: Enter Information | <image/> <image/> <image/> <image/> <image/> <section-header><section-header><section-header><section-header><section-header><section-header><section-header><section-header><section-header><section-header><section-header><text><text><text><text></text></text></text></text></section-header></section-header></section-header></section-header></section-header></section-header></section-header></section-header></section-header></section-header></section-header> |  |  |  |  |  |

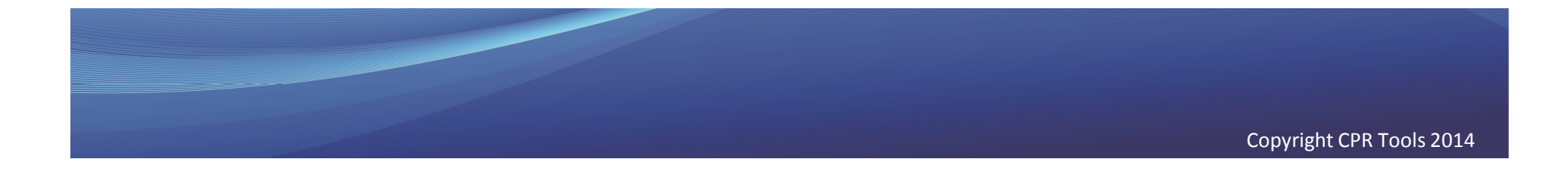

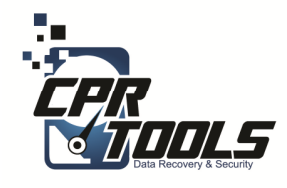

# Select the Location of the Device

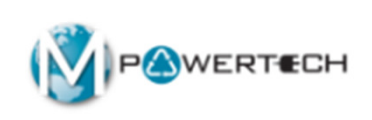

- In this scenario the customer has brought in a PC or a Laptop
- You would select "Drive Inside This Computer"

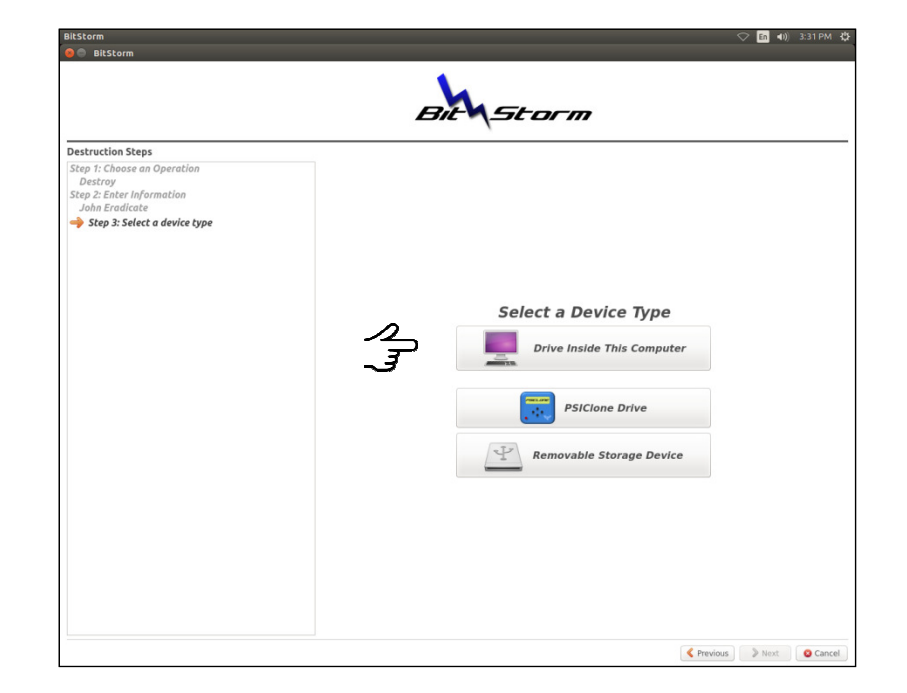

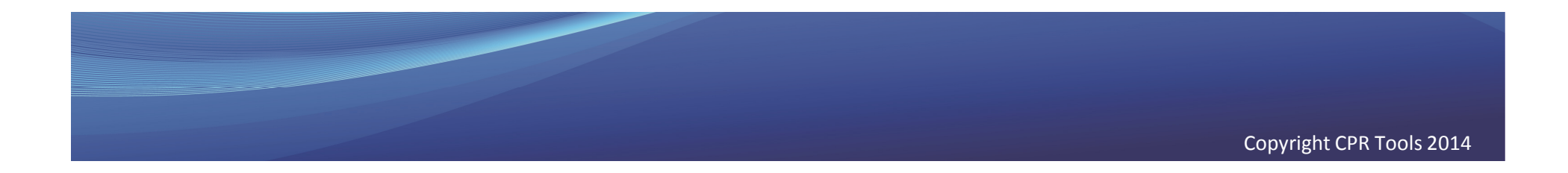

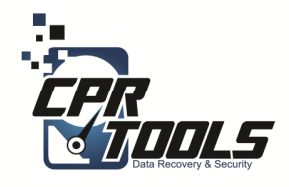

## Select the Drive to Eradicate

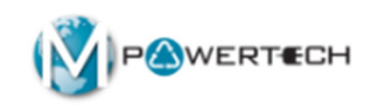

 In this step you would select the "source drive" which is the internal hard drive

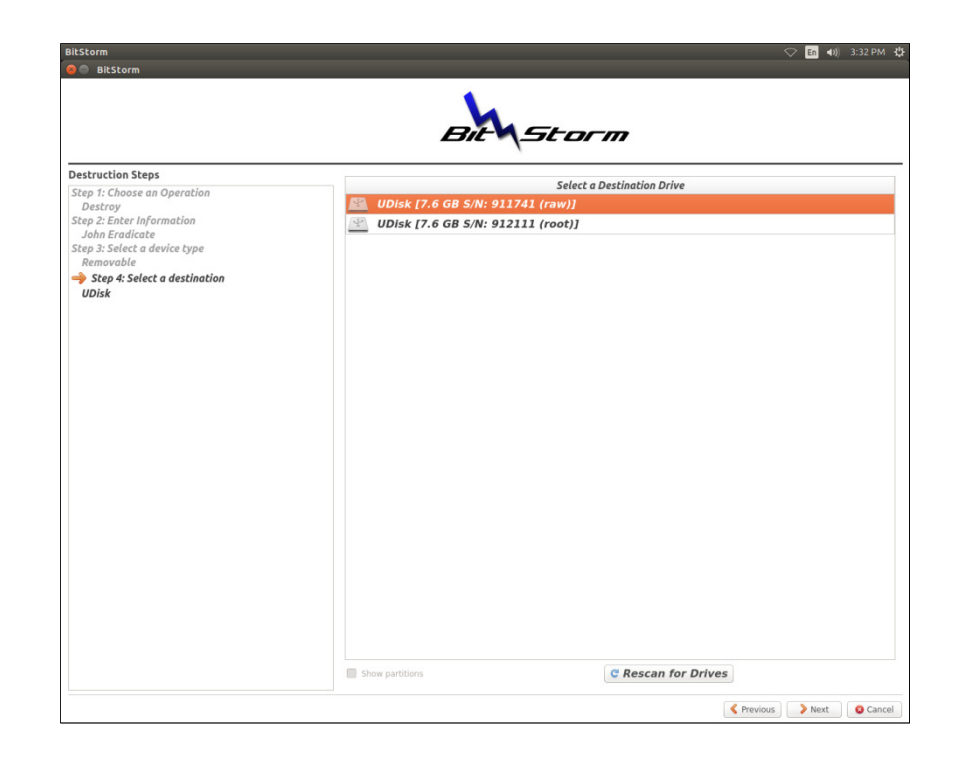

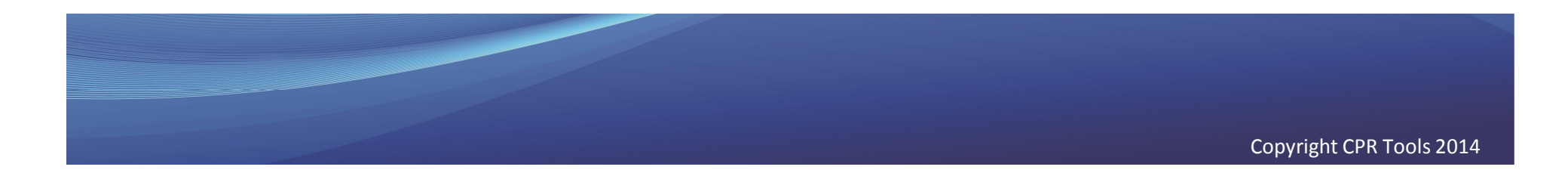

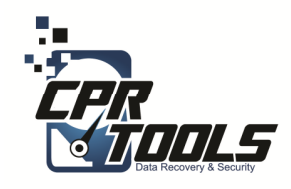

#### Are you sure!?

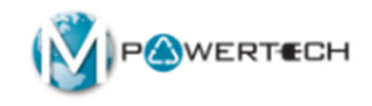

- Remember that the data is gone FOREVER
- Once you are sure that you want to proceed
- Type 'Destroy Data' in the box provided at the bottom

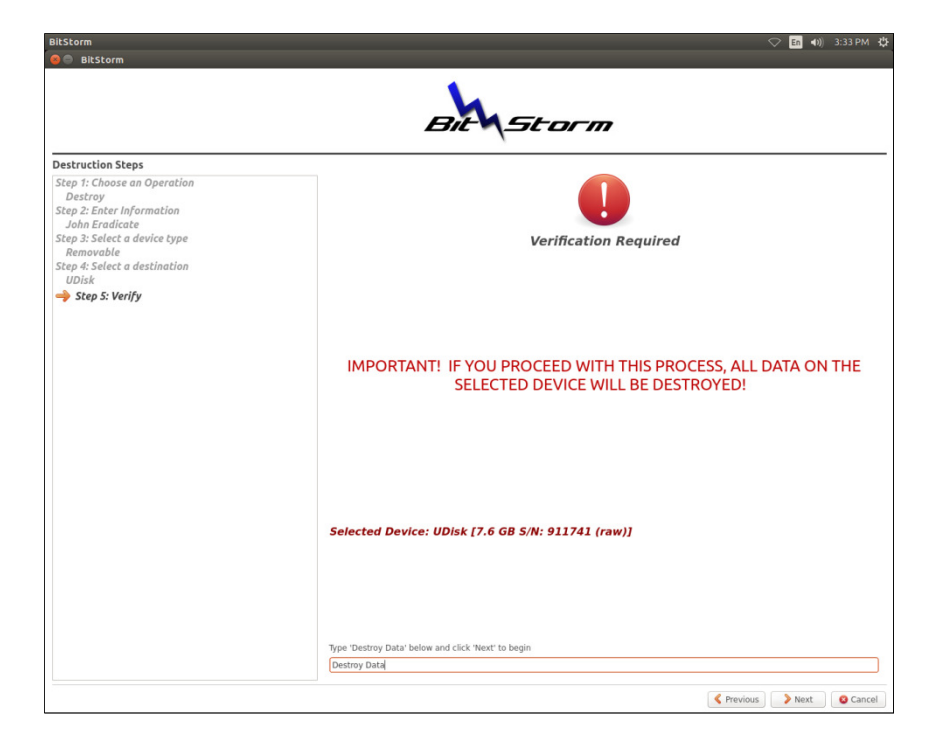

• Click 'Next'

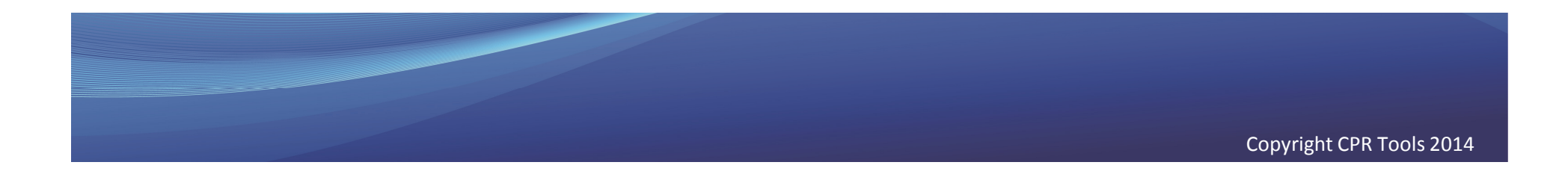

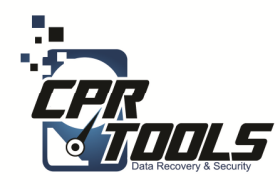

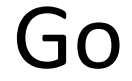

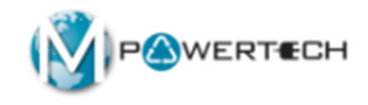

- Verify the selected options
- Select 'Go'

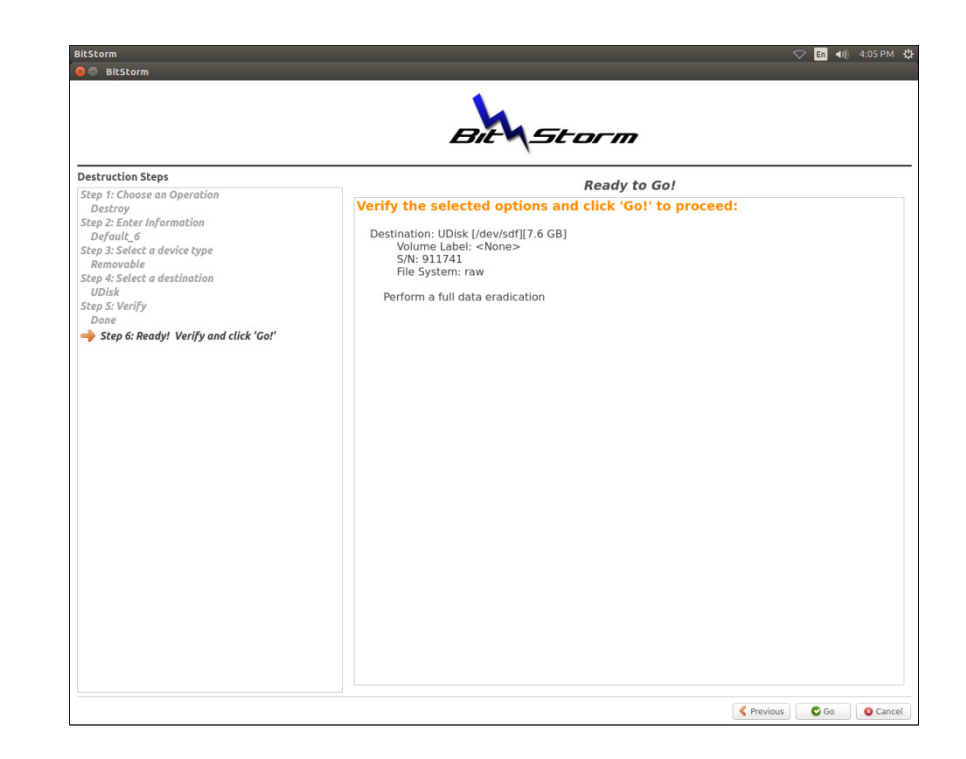

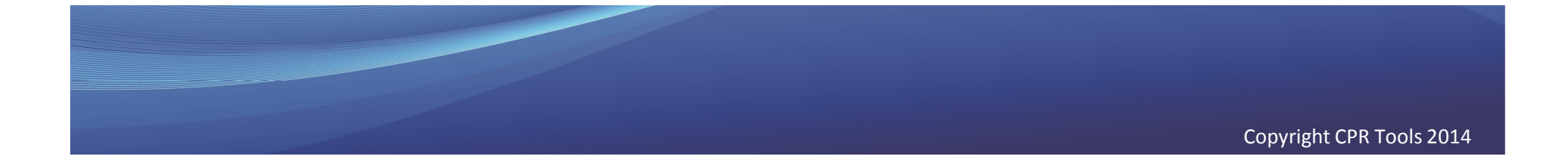

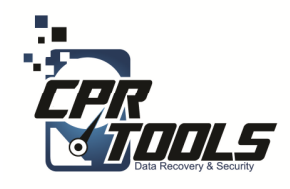

#### In Progress

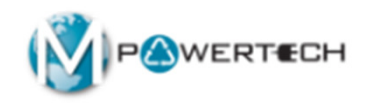

 The bar at the bottom will update and give you a general timeline

| Bit                                                                                                    |                                                                                                    |  |  |  |  |  |
|----------------------------------------------------------------------------------------------------|----------------------------------------------------------------------------------------------------|--|--|--|--|--|
| Destruction Steps<br>Step 1: Choose an Operation<br>Destroy<br>Step 2: Enter Information<br>Default, 6<br>Step 3: Select a device type<br>Removable<br>Step 4: Select a destination<br>UDisk<br>Step 5: Verify<br>Done | Destruction in Progress                                                                                                    |  |  |  |  |  |
| Step 6: Ready! Verify and click 'Go!'                                                                                                    | Current step: Operation running   Percentage complete: 65.00%   Pass number: 1   Skipped data: 0 sectors   Files copied: -   Current throughput: 11.17 MB/sec |  |  |  |  |  |
|                                                                                                    | Operation running                                                                                                    |  |  |  |  |  |

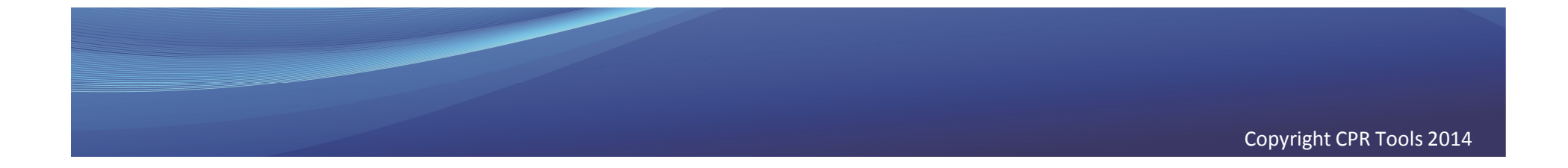

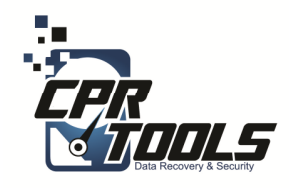

#### Complete

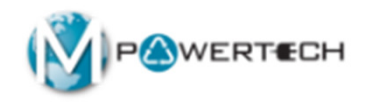

- Once complete the software provides a quick glance to see if there were errors
- If there were errors you can restart the process but most likely the drive is bad and physical destruction is required

|                                                                                                    | Bit Storm                                                                                                    |  |  |  |  |  |  |
|----------------------------------------------------------------------------------------------------|----------------------------------------------------------------------------------------------------|--|--|--|--|--|--|
| Destruction Steps<br>Step 1: Choose an Operation<br>Destroy<br>Step 2: Enter Information<br>Default, 6<br>Step 3: Select a device type<br>Removable | Destruction Complete                                                                                                    |  |  |  |  |  |  |
| Step 4: Select a destination<br>UDisk<br>Step 5: Verify<br>Dane<br>Step 6: Ready! Verify and click 'Got'<br>\$ Step 6: Process complete.            | Current step: Operation complete   Percentage complete: 10.00%   Pass number: 1   Skipped data: 0 sectors   Files copied: -   Current throughput: - |  |  |  |  |  |  |
|                                                                                                    | Operation completed without error                                                                                                    |  |  |  |  |  |  |

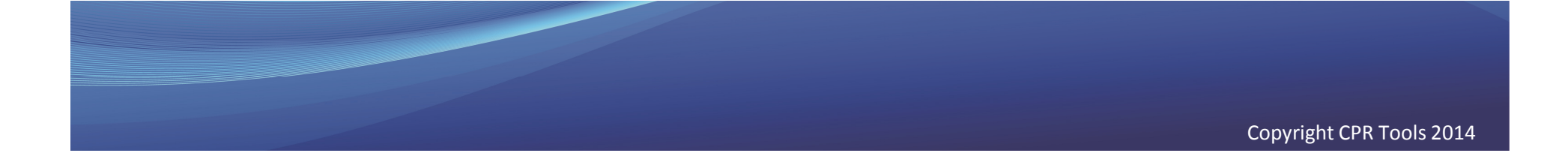

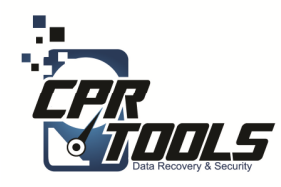

Lastly

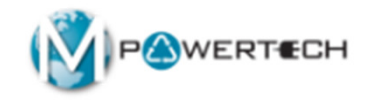

- Remove BitStorm USB Thumb drive from PC/Laptop
- 2. Invoice customer

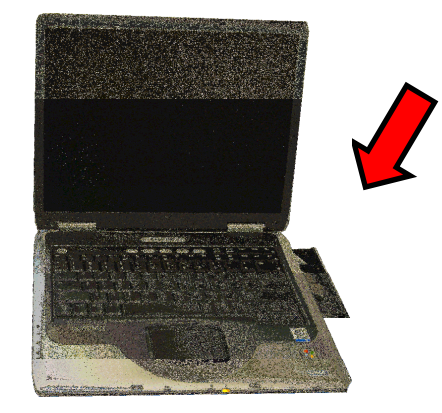

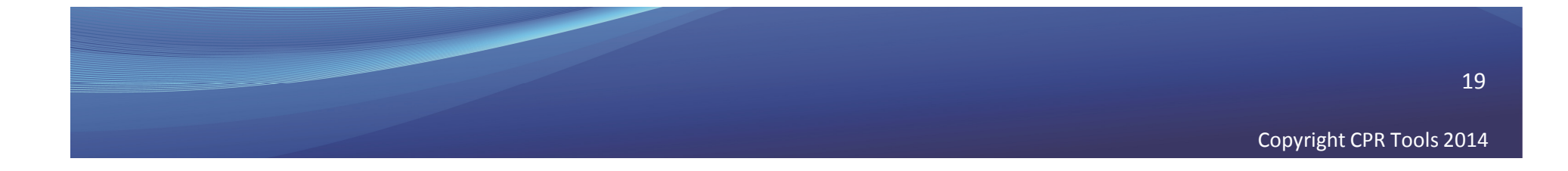

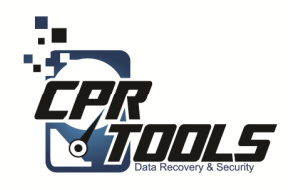

# Need Help?

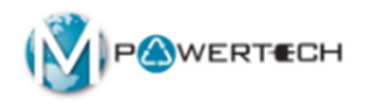

- Visit Our Support Website
  - <u>http://www.cprtools.net/omx</u>
- Email
  - <u>omx@cprtools.net</u>
- Call
  - 1-863-674-0120
  - 10am 7pm
  - Mon-Fri

| rice Options Help Me Decid                                                                                                    | le Training G                                                                                                    | uide Print Entire Site                                                                                                    | Ship to CPR Tools                                                                                                    | Order XDR Media                                                                                                    | Upgrade to Advanced                                                                                                    |
|----------------------------------------------------------------------------------------------------|----------------------------------------------------------------------------------------------------|----------------------------------------------------------------------------------------------------|----------------------------------------------------------------------------------------------------|----------------------------------------------------------------------------------------------------|----------------------------------------------------------------------------------------------------|
| Hard Drive Recovery S<br>• PCLaptop<br>• USB External Storage Dev<br>• FREE DIAGNOSTIC<br>Basic<br>• Uses Patented<br>Technology<br>• Usually done in hours<br>versus weeks<br>• Never leaves the store | Advanced<br>• Damaged s<br>fire, droppe-<br>Uses paten<br>• Safely trans-<br>our partner<br>• Over 25<br>experien<br>• Insured<br>• Secure f<br>• All emptil<br>• checked | torage devices (water,<br>d, etc.)<br>led technology<br>poted and recovered in<br>facilities:<br>evers of data recovery<br>ce<br>and Bonded company<br>actilities<br>syses background | Data Recovery P<br>• Portable Flash Dev<br>• FREE DUGNOSTIC<br>Basic<br>• Uses Patented<br>Technology<br>• Usually done in ht<br>versus weeks<br>• Never leaves the s | tices<br>Advanced<br>• Damaged st<br>fire, smashe<br>• urs<br>• Uses patent<br>• Safely transp.<br>• or yearbert<br>• Over 25<br>• All emplo<br>checked | es<br>orage devices (water,<br>d, etc.)<br>detechnology<br>orded and recovered in<br>actilities:<br>ears of data recovery<br>and Bonded company<br>cilities<br>yees background |
| D <u>ata Transfer</u><br>• Seamless PC Upgrades                                                                                                    |                                                                                                    | Hard Drive Data Eradication<br>• Audi Trail and Certification<br>• Erased to Government Standards<br>• SECURE                                                                         |                                                                                                    | Data Recovery Service Plan<br>• 1 year of protection against data loss                                                                                  |                                                                                                    |